### SYMPL dmx Node

### Bedienungsanleitung

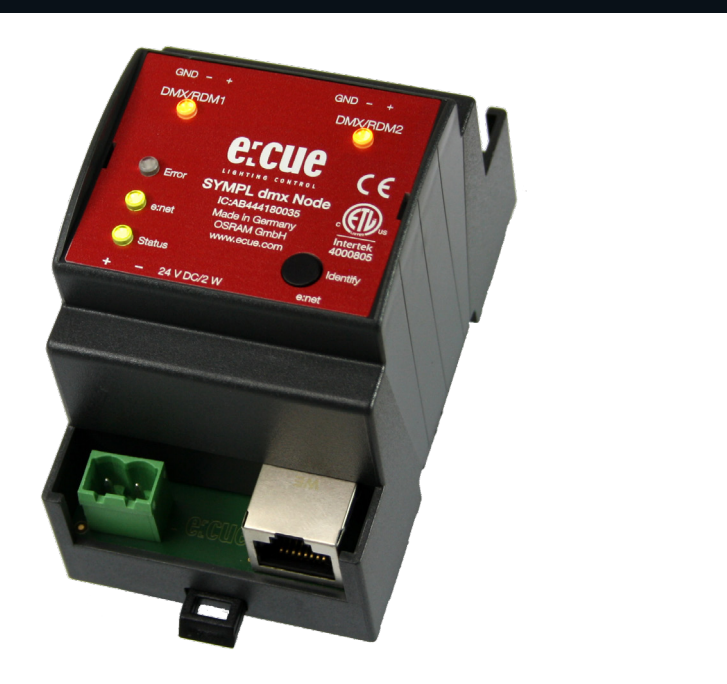

Lesen Sie dieses Dokument ("Bedienungsanleitung") und das Heft "Sicherheitshinweise" sorgfältig durch. Alle Änderungen vorbehalten. Rechtschreibfehler oder andere Fehler rechtfertigen keinen Anspruch bei Schäden. Alle Maße sollten an einem realen Gerät überprüft werden. Modifikation des Produktes ist verboten.

Diese Anleitung richtet sich an Installateure und Systemadministratoren des Produktes.

Alle in dieser Anleitung genannten Bezeichnungen von Erzeugnissen und Markenzeichen sind Marken der jeweiligen Hersteller.

Außer für interne Verwendung ist die Überlassung dieser Anleitung an Dritte, die gesamte oder auszugsweise Veröffentlichung, Verwertung oder Mitteilung in jeglicher Art und Form nicht gestattet

Downloads und mehr Information unter: www.ecue.com

#### IC: AB444180035

Ausgabe: 10.04.25 [DE\_SYMPL\_dmx\_Node\_Setup\_v4p0]

Herausgegeben von: Traxon Technologies Europe GmbH Karl-Schurz-Straße 38 33100 Paderborn, Deutschland

©2025 Traxon Technologies Europe GmbH Alle Rechte vorbehalten

Traxon Technologies Europe GmbH Kundenservice Karl-Schurz-Str. 38 33100 Paderborn, Deutschland +49 5251 54648-0 support@ecue.com

## Inhalt

| 1  | Sicher          | heitshinweise                                   | 3  |    |
|----|-----------------|-------------------------------------------------|----|----|
|    | 1.1             | Symbole                                         |    | З  |
|    | 1.2             | Sicherheitshinweise                             |    | З  |
| 2  | Gerät           | ebeschreibung                                   | 3  |    |
|    | 2.1             | Produktdaten                                    |    | 4  |
|    | 2.2             | Anschlüsse und Schnittstellen                   |    | 5  |
|    | 2.3             | Benutzeroberfläche: LEDs                        |    | 5  |
|    | 2.4             | Identify-Taster: Identifizierung & Reset & Test |    | 6  |
| 3  | Allgerr         | neine Hinweise                                  | 7  |    |
|    | 3.1             | Transport                                       |    | 7  |
|    | 3.2             | Entpacken                                       |    | 7  |
|    | 3.3             | Garantiebestimmungen                            |    | 8  |
|    | 3.4             | Reparatur und Wartung                           |    | 8  |
|    | 3.5             | Entsorgung                                      |    | 8  |
|    | 3.6             | Technischer Support                             |    | 8  |
| 4  | Install         | ation                                           | 8  |    |
|    | 4.1             | Installationsbedingungen                        |    | 9  |
|    | 4.2             | Montage                                         |    | 9  |
|    | 4.3             | Ethernet-Verbindung                             |    | 9  |
|    | 4.4             | DMX-Verbindung                                  |    | 10 |
|    | 4.5             | Spannungsversorgung                             |    | 10 |
| 5  | Netzw           | erk-Konfiguration                               | 11 |    |
|    | 5.1             | Standardeinstellungen vom Netzwerk              |    | 11 |
|    | 5.2             | Netzwerkeinstellung über SYMPHOLIGHT            |    | 11 |
|    | 5.3             | Netzwerkeinstellung über die Webschnittstelle   |    | 12 |
| 6  | DMX/            | RDM- Einstellungen                              | 13 |    |
| 7  | Testm           | odus                                            | 13 |    |
|    | 7.1             | Testmodus über Identify-Taster                  |    | 14 |
|    | 7.2             | Testmodus über Webschnittstelle                 |    | 14 |
| 8  | Firmware-Update |                                                 | 15 |    |
| 9  | Demo            | ntage                                           | 15 |    |
| 10 | Zertifizierung  |                                                 | 15 |    |
| 11 | Abmessungen     |                                                 | 16 |    |

©2025 traxon technologies. Alle Rechte vorbehalten.

n. Bedienungsanleitung

itung 04/10/25

### 1 Sicherheitshinweise

Lesen Sie die Sicherheitshinweise im beigefügten Heft sorgfältig durch. Stellen Sie sicher, dass die angegebenen Umgebungsbedingungen, Montage- und Installationsvoraussetzungen eingehalten werden. Diese Anleitung sollte an einem sicheren Ort in der Nähe des Installationsortes aufbewahrt werden.

#### 1.1 Symbole

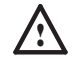

Das Ausrufezeichen warnt vor Schäden am Produkt oder an angeschlossenen Geräten und für Benutzer.

Das Informationssymbol gibt generelle Hinweise und informiert über Handhabung oder Verfahren zur Verwendung des Gerätes.

#### 1.2 Sicherheitshinweise

Verbinden Sie Anschlüsse nur, wenn das Gerät ausgeschaltet ist.

- Bei Verwendung eines Netzteils ist ein separates Netzteil einzusetzen, das den örtlichen Vorschriften entspricht (z.B. SELV, Class 2)..
- i

A

 Sollte das beigelegte Heft mit den Sicherheitshinweisen fehlen, wenden Sie sich bitte an den Traxon e:cue-Service f
ür ein zus
ätzliches Exemplar.

### 2 Gerätebeschreibung

e:cue SYMPL Nodes sind dedizierte Schnittstellen für e:cue SYMPHOLIGHT. Sie stellen verschiedenste Verbindungen mit Protokollen wie DMX512, DALI, digitale Eingänge oder Ausgänge bereit. e:cue SYMPL Nodes arbeiten immer im Online-Modus als Systemverbindung für SYMPHOLIGHT. Alle Aktivitäten werden von SYMPHOLIGHT gesteuert. Die Verbindungen zwischen Servern, Cores und Nodes erfolgen immer über e:net mittels Ethernet.

Der e:cue SYMPL dmx Node ist ein zweikanaliges DMX512-Interface für die e:cue Steuerungslösung SYMPHOLIGHT. Er bietet ein DMX-Interface für bis zu 1024 DMX-Systeme in zwei DMX-Universen. Mit Spannung versorgt wird der SYMPL dmx Node von einem externen Netzteil oder über Power-over-Ethernet (PoE). Die Montage erfolgt auf einer Standard-35 mm-Hutschiene oder an einem Einhängloch auf der Rückseite auf jeder stabilen vertikalen Fläche. Der SYMPL dmx Node ist eine einfach zu nutzende, zuverlässige Interfacelösung für SYMPHOLIGHT.

 Mindestanforderung f
ür die SYMPL Nodes ist eine SYMPHOLIGHT Version ab 2.0 oder eine Lighting Application Suite Version ab 7.0 SR2.

e:cue SYMPL dmx Node nicht im Betrieb an- und abstecken.

©2025 traxon technologies. Alle Rechte vorbehalten.

Bedienungsanleitung

 $\mathbf{T}$ 

Inhalt

### Lieferumfang

Der Lieferumfang vom e:cue SYMPL dmx Node - Produktnummer AB444180035, umfasst:

- 1. SYMPL dmx Node
- 2. Sicherheitshinweise
- 3. Willkommenskarte (Englisch)

#### 2.1 Produktdaten

| Abmessungen (B x H x T) | 53.5 x 90.5 x 62 mm        |
|-------------------------|----------------------------|
|                         | (ohne Befestigungsclip)    |
| Gewicht                 | 100 g                      |
| Spannungsversorgung     | 24 V= (Schraubstecker)     |
|                         | Drahtstärken: 0,21 3,31    |
|                         | oder PoE IEEE 802.3af au   |
| Leistungsaufnahme       | 2 W (einschl. DMX-Termin   |
| Betriebstemperatur      | -20 50 °C                  |
| Lagertemperatur         | -20 70 °C                  |
| Elektrische Sicherheit  | SELV                       |
| Betriebs-/Lagerfeuchte  | 0 80% nicht kondensiere    |
| Schutzklasse            | IP20                       |
| Gehäusematerial         | Selbstlöschendes PC/AB     |
|                         | nach UL E140692            |
| Montage                 | Auf 35 mm-DIN-Hutschier    |
|                         | (EN 60715), 3 Einheiten    |
|                         | an Einhängloch auf jeder s |
|                         | vertikalen Fläche          |
| Zertifizierung          | CE, ETL, UKCA              |

#### Schnittstellendaten

| Schnittstellen         | 2 x DMX/RDM, einzeln isolie               |
|------------------------|-------------------------------------------|
|                        | 3-pol. Schraubstecker;                    |
|                        | Drahtstärken: 0,08 1,31 r                 |
| Schnittstellendaten    | $V_{DMXmax}/V_{DMXmin} = 4.8 V/0.8 V$     |
|                        | Kurzschlussicher: I <sub>scmax</sub> = 62 |
| Ethernet-Port          | 1 x e:net 10/100 Mbit/s, RJ-              |
| Bedienerschnittstellen | LEDs für Error, Ethernet-A                |
|                        | Gerätestatus, DMX-Status                  |
|                        | Identify-Taster                           |

©2025 traxon technologies. Alle Rechte vorbehalten.

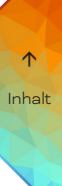

#### 2.2 Anschlüsse und Schnittstellen

Sicht von oben:

| 1      | 2      |
|--------|--------|
|        |        |
|        |        |
| 3<br>○ | 4<br>0 |
| 05     | Ę      |
| 0 6    | 8      |
| 07     | 0      |
|        |        |
|        |        |
| 9      | 10     |

| 1  | DMX-Ausgang 1<br>(GND, DMX-, DMX+ links nach rechts)  | "4.4 DMX-Verbindung" auf Seite 10                                    |  |
|----|-------------------------------------------------------|----------------------------------------------------------------------|--|
| 2  | DMX-Ausgang 2<br>(GND, DMX-, DMX+ links nach rechts)  |                                                                      |  |
| 3  | LED DMX/RDM 1-Status                                  | "2.3 Benutzeroberfläche: LEDs" auf                                   |  |
| 4  | LED DMX/RDM 2-Status                                  | Seite 5                                                              |  |
| 5  | LED Test / Error (Test / Fehler)                      |                                                                      |  |
| 6  | LED e:net (Ethernet, LAN-Aktivität)                   |                                                                      |  |
| 7  | LED Status (Gerätestatus)                             |                                                                      |  |
| 8  | Identifikationstaster                                 | "2.4 Identify-Taster: Identifizierung &<br>Reset & Test" auf Seite 6 |  |
| 9  | Spannungsversorgung<br>(Vcc+, Vcc- links nach rechts) | "4.5 Spannungsversorgung" auf Seite<br>10                            |  |
| 10 | e:net / Ethernet Anschluss                            | "4.3 Ethernet-Verbindung" auf Seite<br>9                             |  |

#### 2.3 Benutzeroberfläche: LEDs

Der e:cue SYMPL dmx Node hat fünf LEDs auf der Frontseite. Die fünf LEDs zeigen die Grundzustände des SYMPL dmx Nodes an.

| Status                   | An: Im Online-Zustand leuchtet die LED konstant.<br>Blinken: Blinkt die Status-LED im 1 s-Intervall, ist das System<br>im Offline-Zustand und hat keine Verbindung zu einem<br>SYMPHOLIGHT-Server. Blinkt die Status-LED schneller, ist das<br>Gerät im Bootloader-Modus.                                                                                                    |
|--------------------------|----------------------------------------------------------------------------------------------------|
| e:net                    | Aus: keine Verbindung verfügbar.<br>Ein: e:net-Verbindung verfügbar.<br>Blinken: Datenverkehr über e:net.                                                                                                    |
| Test / Error             | Aus: es liegt keine Fehlermeldung vor.<br>Kurz-kurz-lang Sequenz: Test-Modus aktiv.<br>An: Falls konstant rot, ist ein Fehler aufgetreten. Dies kann ein<br>interner Fehler oder eine Fehlfunktion sein, oder ein externer<br>Fehler wie Kurzschluss der Datenanschlüsse. Schalten Sie<br>das Gerät aus und wieder ein. Besteht der Fehler weiterhin,<br>überprüfen Sie die Verdrahtung oder wenden Sie sich an den<br>Traxon e:cue Service. |
| Status +<br>Test / Error | Die Status- und die Test / Error-LED blinken simultan, um den<br>SYMPL Node zu identifizieren (aktiver "Identify Interface Mode" in<br>SYMPHOLIGHT).                                                                                                    |
| DMX / RDM 1<br>und 2     | Orange: DMX/RDM-Datenausgang.<br>Blau: Dateneingang.<br>Orange + Weiß: Fehler am Ausgang.                                                                                                    |

#### LEDs

#### 2.4 Identify-Taster: Identifizierung & Reset & Test

Der Identify-Taster besitzt vier Funktionen: eine Identifizierungsnachricht zu senden (A), das Node zurückzusetzen (B), die Installation testen (C) und einen Fehlerzustand zu verlassen (D).

(A) Ein kurzer Tastendruck im Online-Betrieb sendet eine Identifizierungsnachricht an den Server. Diese Nachricht hilft bei der Erkennung des Nodes im Setup-Tab von SYMPHOLIGHT.

(B) Der Identify-Taster setzt darüber hinaus das Gerät zurück in den Auslieferungszustand oder in den Bootloader-Modus. Durch einen Reset werden das Passwort und weitere Einstellungen auf Werkseinstellungen zurückgesetzt. Bitte beachten Sie, dass der Gerätename nicht zurückgesetzt wird:

 Halten Sie den Identify-Taster während des Hochfahrens gedrückt. Die Status und die Test / Error LEDs leuchten auf. Der Bootloader-Modus wird durch eine schnell blinkende Status-LED angezeigt. Lassen Sie den Identify-Taster nun los. Das Gerät bleibt nun im Bootloader-Modus. Um den Bootloader-Modus zu beenden, drücken Sie den Identify-Taster.

©2025 traxon technologies. Alle Rechte vorbehalten.

- Drücken Sie den Identify-Taster während des Betriebs bis die Status und die Test / Error LEDs zuerst abwechselnd und dann gemeinsam blinken. Lassen Sie den Identify-Taster nun los, um das Gerät in den Auslieferungszustand zurückzusetzen. Das Passwort und andere Einstellungen werden auf ihre Ursprungswerte zurückgesetzt. Bitte beachten Sie, dass der Gerätename (Device Name) nicht zurückgesetzt wird.
- Halten Sie den Identify-Taster weiter gedrückt und das Gerät kehrt zum normalen Betrieb zurück. Es werden keine Änderungen vorgenommen.

(C) Verwenden Sie den Identify-Taster auch, um die angeschlossenen Geräte auf ihre korrekte Installation hin zu testen.

- Greifen Sie auf den Test-Modus zu, indem Sie den Identify-Taster doppelt drücken. Die Test / Error LED signalisiert den Test-Modus durch die sich wiederholende Blinksequenz kurz-kurz-lang. Der Test-Modus beginnt auf dem DMX/RDM 1-Ausgang mit blinkenden Lichtern aller Kanäle (Testbild 1).
- Drücken Sie den Identify-Taster nun jeweils einmal, um zwischen den folgenden Testbildern zu wechseln:
  - Lauflichter im Abstand von 96 Kanälen (Testbild 2).
  - Alle Vorschaltgeräte auf Maximumwerte (Testbild 3).
  - Alle Vorschaltgeräte aus (Testbild 4).
  - Wechsel zwischen den einzelnen DMX-Ausgängen und den vier Testbildern.
     Nach dem einzelnem Test des letzten DMX/RDM-Ausgangs werden alle
     Ausgänge simultan getestet. Ein weiterer Tastendruck lässt den Test-Modus von
     Vorne beginnen.
- Beenden Sie den Test-Modus jeder Zeit durch einen erneuten Doppeldrücker des Identify-Tasters.

(D) Wenn ein Fehler (Error) auftritt, sich der Node im Fehlerzustand befindet und diesen verlassen soll, drücken Sie den Identify-Taster ebenfalls einmal kurz. Ist die Fehlerursache behoben, wechselt das Gerät zurück zum normalen Betrieb. Das Node führt gegebenenfalls einen Neustart durch.

### 3 Allgemeine Hinweise

#### 3.1 Transport

Transportieren Sie das Gerät nur in seiner Originalverpackung, um Schäden zu vermeiden.

#### 3.2 Entpacken

Entpacken Sie das Gerät nur am Installationsort. Um Schäden bei Wechsel von Kälte zu Wärme durch Kondensationswasser zu verhindern, warten Sie nach dem Auspacken, bis das Gerät die Temperatur am Installationsort angenommen hat. Bewahren Sie die Verpackung für einen späteren Transport auf. Überprüfen Sie die Vollständigkeit des Lieferumfanges nach Kapitel "Lieferumfang" auf Seite 4.  $\mathbf{\Lambda}$ 

Inhalt

Sollten Komponenten beschädigt sein oder fehlen, wenden Sie sich an Ihren Traxon e:cue Support Service.

#### 3.3 Garantiebestimmungen

Abhängig vom Produkt können Garantie und Gewährleistung zeitlich unterschiedlich befristet sein. Die Garantie- und Gewährleistungsbestimmungen finden sich in der Regel im Angebot und in der Auftragsbestätigung. Zusätzlich sind Informationen dazu auf www.traxon-ecue.com/terms-and-conditions aufgeführt. Gesetzlich geregelte Garantiebedingungen sind davon unberührt.

#### 3.4 Reparatur und Wartung

Dieses Gerät erfordert keine Wartung.

 Vor Beginn von Demontage-Arbeiten am Geräte sind Massnahmen gegen Beschädigung durch elektrostatische Entladung (ESD-Schutz) zu treffen.

 Versuchen Sie nicht, das Gerät zu reparieren, falls es defekt ist oder defekt erscheint. Schicken Sie es zur Reparatur oder zum Ersatz an Ihren Traxon e:cue Vertriebspartner.

Für eine Firmware-Aktualisierung sehen Sie "8 Firmware-Update" auf Seite 15.

#### 3.5 Entsorgung

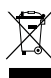

 $\wedge$ 

Batterien und technische Geräte gehören nicht in den Hausmüll, sondern müssen bei den entsprechenden Sammel- bzw. Entsorgungsstellen abgegeben werden.

Die ordnungsgemäße Entsorgung des Verpackungsmaterials und des Gerätes ist Aufgabe des jeweiligen Benutzers und erfolgt zu seinen Lasten. Im Übrigen richtet sich die Rücknahmeverpflichtung für Verpackung und Gerät nach den einschlägigen gesetzlichen Bestimmung.

#### 3.6 Technischer Support

Bei technischen Problemen oder Fragen zum Gerät wenden Sie sich bitte an:

Traxon Technologies Europe GmbH

- Kundenservice
- Karl-Schurz-Str. 38
- 33100 Paderborn, Deutschland
- +49 (5251) 54648-0
- support@ecue.com

### 4 Installation

Zur Installation vom e:cue SYMPL dmx Node montieren Sie diesen auf einer Hutschiene und schließen die Spannungsversorgung, eine e:net-Verbindung und DMX-Geräte an.

©2025 traxon technologies. Alle Rechte vorbehalten.

Die Reihenfolge der Kabelanbindung ist beliebig. Schalten Sie die Stromversorgung erst an, wenn alle Kabel angeschlossen sind. Liegt Spannung an, beginnt der Controller sich hochzufahren.

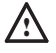

Verbinden Sie Anschlüsse nur, wenn das Gerät ausgeschaltet ist.

#### 4.1 Installationsbedingungen

| Installationsposition                        | Anschlüsse oben und unten             |
|----------------------------------------------|---------------------------------------|
| Horizontalahstand                            | Beidspitig 1 TF (18 mm)               |
|                                              |                                       |
| Minimaler vertikaler Hutschienenabstand      | 115 mm (90 + 25 mm) (ohne Kabelkanal) |
| Empfohlener vertikaler<br>Hutschienenabstand | 160 mm (mit 40 mm-Kabelkanal)         |
| Intsllationsort                              | Innen (im Gebäude)                    |

#### 4.2 Montage

Der e:cue SYMPL dmx Node wird auf einer 35 mm-DIN-Hutschiene (EN 60715) horizontal montiert.

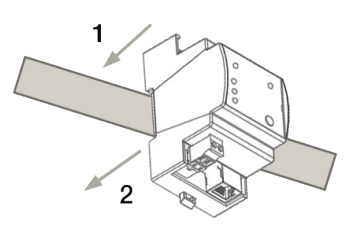

 Hängen Sie das Gerät oben in die Hutschiene ein.

2. Drücken Sie leicht auf das Gehäuse, so dass die untere Verriegelung auf der Hutschiene einrastet. Das Gerät ist nun montiert.

Der SYMPL Node kann auch auf jeder vertikalen Oberfläche mit einer Schraube befestigt werden. Nutzen Sie dazu eine 3 bis 3,5 mm-Schraube zum Einhängen in das Montageloch auf der Rückseite.

i

Für optimale mechanische Stabilität wird die Montage auf einer Hutschiene empfohlen.

#### 4.3 Ethernet-Verbindung

 Verbinden Sie nie zwei e:cue SYMPL Nodes im Auslieferungszustand mit dem Netzwerk. Die identischen IP-Adressen stören die Verbindung im Netzwerk.

 Der Ethernet-Port des SYMPL Nodes ist nicht für Netzwerke zwischen Gebäuden mit Spannungs- und Beleuchtungs-Transienten ausgelegt. Nutzen Sie für die Verbindung zwischen SYMPL Nodes und Cores nur ein Netzwerk innerhalb eines Gebäudes.

Die Anschlussbelegung des Ethernet-Ports entspricht den Standards für RJ45. Alle üblichen Ethernet-Komponenten wie Kabel, Switches oder Splitter können genutzt

©2025 traxon technologies. Alle Rechte vorbehalten.

werden. Um die Ethernet-Verbindung herzustellen, stecken Sie das Patchkabel (RJ45, CAT5) in den dafür vorgesehenen Ethernet-Ausgang am SYMPL dmx Node.

Es wird empfohlen, eine maximale Kabellänge von 80 m und CAT5E-Kabel mit Abschirmung (mindestens F/UTP, besser S/FTP) zu verwenden.

#### 4.4 DMX-Verbindung

Der SYMPL dmx Node kann zwei DMX-Universen mit seinen beiden Anschlüssen steuern. Verbinden Sie DMX-Geräte mit dem SYMPL Node über 3-polige Schraubanschlussstecker.

Zu beachten ist die korrekte Pin-Zuweisung für eine erfolgreiche Datenübertragung: Von links nach rechts: GND, DMX-, DMX+

Es wird empfohlen, verdrillte Leitungen zu verwenden, bei Kabelstrecken über 150 m (empfohlen wird eine maximale Kabellänge von 300 m) einen Booster zu verwenden und das Kabelende mit einem 120-Ohm-Widerstand zu terminieren..

#### 4.5 Spannungsversorgung

Mit Spannung versorgt wird der SYMPL dmx Node von einem externen Netzteil oder über Power-over-Ethernet (PoE).

#### PoE:

Schließen Sie bei der Verwendung von PoE nur einen Ethernet-Anschluss von einem PoE-Versorger (Midspan-/Endspan-Device) an.

#### Externes Netzteil:

Verbinden Sei den e:cue SYMPL dmx Node mit einem NEC Class 2 24 V DC Netzteil. Das Anliegen von Stromversorgung am Node entspricht einem Anschalten des Gerätes.

Verwenden Sie hierfür die 2-polige Anschlussklemme und schließen Sie die Stromkabel entsprechend der auf dem Produktschild angegebenen Beschriftung an. Links liegt V + und rechts liegt V - an.

Schalten Sie die Spannungsversorgung erst an, wenn alle Kabel angeschlossen sind. Liegt Spannung an, beginnt der SYMPL dmx Node sich hochzufahren. Während des Hochfahrens leuchten alle DMX/RDM-LEDs aufeinanderfolgend auf. Das Gerät ist betriebsbereit, wenn die LED Status blinkt.

Der SYMPL dmx Node ist nicht für den Betrieb über ein Versorgungsnetz geeignet. Verwenden Sie ein separates Netzteil, das den örtlichen Vorschriften entspricht (z.B. SELV, Class 2).

©2025 traxon technologies. Alle Rechte vorbehalten.

### 5 Netzwerk-Konfiguration

Die Konfiguration des SYMPL dmx Node erfolgt über e:cue SYMPHOLIGHT. Im SYMPHOLIGHT-Benutzerhandbuch finden Sie weitere Details. Das Benutzerhandbuch ist auf www.ecue.com verfügbar.

Die Netzwerkeigenschaften des Geräts sind voreingestellt. Eine erfolgreiche Installation der Stromverbindung ist Voraussetzung für die Netzwerkkonfiguration. Änderungen der Netzwerkeinstellungen können über SYMPHOLIGHT oder auf der Webschnittstelle des Geräts vorgenommen werden. Über die Webschnittstelle sind erweiterte DMX/RDM-Einstellungen konfigurierbar.

#### 5.1 Standardeinstellungen vom Netzwerk

Der e:cue SYMPL dmx Node hat als Werkseinstellung die Standard-IP-Adresse 192.168.123.1. Subnetz-Maske: 255.255.255.0. DHCP ist standardmäßig aktiviert.

#### Zugangsdaten für die SYMPL dmx Node-Webschnittstelle

Das voreingestellte Passwort lautet: ecue

Um Änderungen der Netzwerkeinstellungen vorzunehmen, können Sie entweder SYMPHOLIGHT oder die Webschnittstelle des SYMPL Nodes verwenden:

#### 5.2 Netzwerkeinstellung über SYMPHOLIGHT

1. Öffnen Sie das Kontextmenü vom SYMPL dmx Node im Setup-Tab von SYMPHOLIGHT mit einem Rechtsklick auf das Gerät.

2. Wählen Sie "Configure Network" aus:

| Unassign                  |      |
|---------------------------|------|
| Remove from project       |      |
| Rename                    | F2   |
| Reset device              |      |
| Update firmware           |      |
| Enter bootloader          |      |
| Exit bootloader           |      |
| Assign Universes          |      |
| Configure Network         |      |
| Open Web Interface in Bro | wser |
| Scan for connected device | 5    |
| Upload file               |      |

3. Geben Sie die gewünschte IP-Adresse, die Subnetzmaske und die DHCP-

Einstellungen ein:

| Controller Network Configuration |               |  |  |  |
|----------------------------------|---------------|--|--|--|
| IP Address                       | 192.168.123.1 |  |  |  |
| Subnet Mask                      | 255.255.255.0 |  |  |  |
| DHCP Enabled                     | $\bigcirc$    |  |  |  |
| -                                | Apply Cancel  |  |  |  |

Klicken Sie auf "Apply", um die Einstellungen zu übernehmen.
 Die Netzwerk-Konfiguration vom SYMPL Node ist abgeschlossen.

©2025 traxon technologies. Alle Rechte vorbehalten.

#### 5.3 Netzwerkeinstellung über die Webschnittstelle

1. Öffnen Sie auf einem angeschlossenen Computer einen gewöhnlichen

Webbrowser. Geben Sie in der Adressleiste die IP-Adresse des SYMPL dmx Nodes ein:

z.B. http://192.168.123.1.

Die Webschnittstelle des Geräts wird angezeigt:

| <u>a</u>          | System Status       |                   |
|-------------------|---------------------|-------------------|
|                   | Device Name:        | Dmx               |
| CUE SYMPL setup   | Hodel:              | Sympl Dmx         |
| tashhand.         | Connection:         | offline           |
| ashooard          | Connected for:      | Omin              |
|                   | Firmware Version:   | 1.1.10            |
| estMode           | Hardware Revision:  | 0                 |
|                   | Loader Version:     | 1.0.8             |
| CI2019 OSRAM GmbH | Network Information |                   |
|                   | Hardware Address:   | 00:16:1c:e1:01:20 |
|                   | IP Address:         | 192.168.123.3     |
|                   | Subnet Hask:        | 255.255.255.0     |
|                   | Output Information  |                   |

2. Wählen Sie auf der linken Seite den Menüeintrag "Settings" aus und geben Sie das voreingestellte Passwort **ecue** ein:

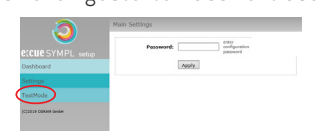

3. Klicken Sie "Apply" und die Settings-Seite wird angezeigt:

| <u> </u>          | Main Settings           |                       |                                        |
|-------------------|-------------------------|-----------------------|----------------------------------------|
| <b>V</b>          | Device Basics           |                       |                                        |
|                   | Device Name             | Dms                   | Device Name                            |
| Dashboard         | Static IP Address       | 192 . 168 . 123 . 3   | Device IP                              |
| Settings          | Static Subnet Mask      | 255 . 255 . 255 . 0   | Device netmask                         |
| Tanatta da        | Static Gateway Address  | 192 . 168 . 123 . 100 | Device default gateway                 |
| restmode          | DHCP enable             |                       | Enable DHOP                            |
| CJ2019 OSRAM GmbH | Config Password         |                       | Configuration Password - default: ecue |
|                   | Current IP Address      | 192 - 168 - 123 - 3   | Device IP                              |
|                   | Current Subnet Mask     | 255 . 255 . 255 . 0   | Device netmask                         |
|                   | Current Gateway Address | 192 . 168 . 123 . 100 | Device default gateway                 |
|                   | MAC Address             | 00:16:1c:e1:01:20     | Device MAC address                     |
|                   | Version                 |                       |                                        |
|                   | Hardware Version        | 0                     | Hardware Version                       |
|                   | Software Version        | 1.1.10                | Software Version                       |
|                   | Loader Version          | 1.0.8                 | Loader Version                         |
|                   | Settings DMX1           |                       |                                        |
|                   | Offline Config          | invalid               | Offine Config                          |
|                   | Offline Config          | invalid               | Offline Config                         |
|                   | Startup Setting         | high impedance v      | Startup Setting                        |
|                   | Offline Setting         | show content 1 v      | Offine Setting                         |
|                   | DMX Break Length (us)   | 100                   | DNX Break Length                       |
|                   | DMX MAB Length (us)     | 17                    | DMX MAB Length                         |
|                   | RDM Break Length (us)   | 180                   | ROM Break Length                       |
|                   | RDH MAB Length (us)     | 17                    | RDM MAB Length                         |
|                   | RDM switch delay (us)   | 176                   | RDH switch delay                       |

4. Nehmen Sie unter "Device Basics" die gewünschten Netzwerkeinstellungen vor. Hier können Sie ebenfalls das Zugangspasswort für die Webschnittstelle vom Gerät neu vergeben.

5. Klicken Sie auf "Submit", um die Einstellungen zu übernehmen. Die Netzwerk-Konfiguration vom SYMPL Node ist abgeschlossen.

– Es wird empfohlen, das System in einem separaten Netzwerk zu führen.

- Notieren Sie sich alle vergebenen und gegebenenfalls reservierten IP-Adressen mit zugehörigem Gerät. Bewahren Sie diese Information für zukünftige Netzwerkkonfigurationen auf.
- Das Passwort zur Anmeldung auf der Webschnittstelle des SYMPL dmx Nodes und den Gerätename des Controllers können Sie ändern auf der "Settings"-Webschnittstelle. Vergessen Sie nicht das neue Passwort.

©2025 traxon technologies. Alle Rechte vorbehalten.

### 6 DMX/RDM- Einstellungen

DMX/RDM-Einstellungen werden über e:cue SYMPHOLIGHT in den Eigenschaften des SYMPL dmx Nodes im Setup Tab konfiguriert. Ist der Node nicht mit SYMPHOLIGHT verbunden, treten erweiterte DMX/RDM-Einstellungen in Kraft.

Über die Webschnittstelle des SYMPL dmx Nodes lassen sich folgende erweiterte Einstellungen für DMX/RDM vornehmen:

- Startup Setting: die Zeitspanne vom Hochfahren bis zur Übernahme des SYMPL dmx Nodes in eine Show
- · Offline Setting: die Dauer ohne e:net-Verbindung nach Showzugehörigkeit
- DMX und RDM Break time und Mark
- · RDM Packet Space: Wartezeit bei DMX zu RDM Wechsel.

Diese Einstellungen sind auf der Webschnittstelle nur editierbar, solange der SYMPL Node keiner Show zugewiesen ist. SYMPHOLIGHT muss einmal die Kontrolle über das Node gehabt haben, damit die Einstellungsänderungen in Kraft treten können.

Um zu der Webschnittstelle zu gelangen, öffnen Sie in einem angeschlossenen Computer einen gewöhnlichen Webbrowser. Geben Sie in der Adressleiste die IP-Adresse des Geräts ein: z.B. http://192.168.123.1.

Bei Startup Setting und Offline Setting sendet die Einstellung "send MARK" einen MARK (logisch 1) auf den Bus: es werden keine Daten an die DMX-Geräte gesendet und der DMX-Ausgang wartet auf weitere Befehle. Mit der Einstellung "High Impedance" wird das gleiche Verhalten ohne dem Senden eines MARKs konfiguriert. Es wird empfohlen, "High Impedance" nur bei der Verwendung von Backup-Systemen zu benutzen.

Die Wiedergabe einer Momentaufnahme im Startup Setting wird durch blinkende DMX/RDM LED(s) angezeigt.

Wird eine Momentaufnahme in diesen Einstellungen verwendet, beachten Sie bitte, dass die Framerate der Wiedergabe auf 20 FPS reduziert ist.

### 7 Testmodus

#### - ab SYMPHOLIGHT v5.0 -

Der SYMPL dmx Node verfügt über einen Testmodus für die angeschlossenen DMX-Geräte. Der Testmodus ist für DMX-Leuchten ausgelegt. Es gibt zwei Testmodus-Arten: über den Identify-Taster und über die Webschnittstelle des SYMPL dmx Node.

Bitte beachten Sie, dass der Testmodus jegliche weitere DMX-Ausgabe wie beispielsweise eine laufende Show, Startup oder Offline Wiedergabe für die Zeit

©2025 traxon technologies. Alle Rechte vorbehalten.

 $\mathbf{\Lambda}$ 

Inhalt

des Testens überschreibt. Nach Beendigung des Testmodus wird die DMX-Ausgabe wiederaufgenommen.

Der Testmodus wird durch schnell blinkende DMX/RDM LED(s) signalisiert.

#### 7.1 Testmodus über Identify-Taster

Siehe Abschnitt C auf Seite 7 unter "2.4 Identify-Taster: Identifizierung & Reset & Test".

#### 7.2 Testmodus über Webschnittstelle

Die Webschnittstelle von dem SYMPL dmx Node verfügt über vier unterschiedliche Testmuster.

Um auf die Webschnittstelle zu gelangen, öffnen Sie einen gewöhnlichen Webbrowser auf einem angeschlossenem PC. Geben Sie die IP-Adresse von dem Gerät in die Adressleiste ein:

z.B. http://192.168.123.1.

Öffnen Sie die Testmodus-Seite durch Anwahl von "TestMode" auf der linken Seite der Webschnittstelle des SYMPL dmx Nodes.

| Fade:                           | Strobe:<br>schnelles<br>Aufblinken | Const:<br>Dauerlicht |                                                 |                    |
|---------------------------------|------------------------------------|----------------------|-------------------------------------------------|--------------------|
| abwechselndes<br>Auf- und Abdim |                                    |                      | Chase:<br>aufeinanderfolgendes Au<br>in Blöcken | fleuchten          |
| Õ                               | is t Mode                          |                      |                                                 |                    |
|                                 | Fade Strobe Co                     | ost Chase Output     | t none v                                        | Output Channel     |
| Create Stinit E setup           |                                    | Channel Count        | t 512                                           | Total Frame Length |
| Dashboard                       |                                    | Block Size           | s 512 ch. ~                                     | Block Size         |
| Settings                        |                                    | Offset               | t 1                                             | Start Address      |
| TestMode                        |                                    | Value                | 255                                             | Output Value       |
| (C)2019 OSRAM GmbH              |                                    |                      | set                                             |                    |

Zur Anwahl eines Testmusters klicken Sie auf die entsprechende Schaltfläche. Legen Sie die Einstellungen fest:

| Eigenschaft   | Beschreibung                                                     |
|---------------|------------------------------------------------------------------|
|               |                                                                  |
| Output        | DMX/RDM-Ausgänge, auf denen der Test läuft.                      |
|               |                                                                  |
| Channel Count | Absolute Frame-Länge.                                            |
|               |                                                                  |
| Block Size    | Blockgröße, in welcher durch die Frame-Länge gesprungen wird (in |
|               | Anzahl an Kanälen).                                              |
|               |                                                                  |
| Offset        | Startadresse des ersten Test-Durchlaufs (Adresse des ersten      |
|               | Kanals = 1).                                                     |
|               |                                                                  |
| Value         | Helligkeit der Testwiedergabe (0 - 255).                         |
|               |                                                                  |
| Step Time     | Verzögerung zwischen den einzelnen Sprüngen. Manual: Drücken     |
|               | Sie den Test-Taster, um den Test-Block weiterzubewegen. Geben    |
|               | Sie unter "Start Address" den Anfangskanal ein.                  |

©2025 traxon technologies. Alle Rechte vorbehalten.

Klicken Sie "set", um den Test zu starten und um Einstellungsänderungen zu übernehmen.

Sie beenden den Testmodus durch Verlassen der Testseite, z.B. durch Anwahl der "Dashboard"-Seite auf der Webschnittstelle, oder durch Doppelklick des Identify-Tasters.

### 8 Firmware-Update

Um den SYMPL dmx Node zu aktualisieren, wird die Verbindung des SYMPL dmx Node zu SYMPHOLIGHT benötigt.

#### Aktualisierung mit SYMPHOLIGHT

Verwenden Sie die üblichen Update-Optionen im Device Tree vom Setup-Tab in SYMPHOLIGHT: wählen Sie "Update firmware" im Kontextmenü des SYMPL dmx Nodes oder klicken Sie den Update-Knopf **S** in der oberen Werkzeugleiste.

### 9 Demontage

Um den e:cue SYMPL dmx Node abzubauen, trennen Sie alle verbundenen Kabel und Anschlüsse von dem Gerät. Entfernen Sie den SYMPL dmx Node von der Hutschiene, indem Sie die schwarze Hutschienen-Entriegelung ziehen und das Gerät von der Hutschiene lösen. Die Demontage ist abgeschlossen.

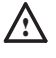

Vor der Demontage müssen geeignete Vorsichtsmaßnahmen ergriffen werden, um die entsprechenden Komponenten vor Schäden durch elektrostatische Entladung zu schützen (ESD-Schutz).

### 10 Zertifizierung

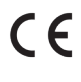

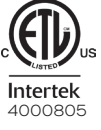

Entspricht UL Std. 62368-1 Zertifiziert nach CSA Std. C22.2 NO. 62368-1

©2025 traxon technologies. Alle Rechte vorbehalten.

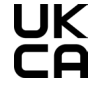

↑ Inhalt

# 11 Abmessungen

Alle Abmessungen in mm

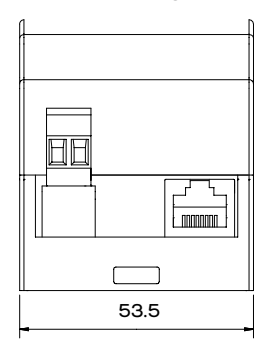

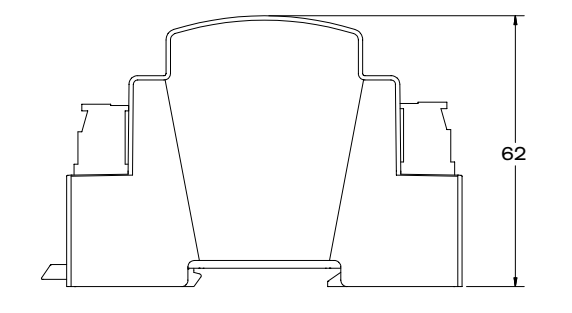

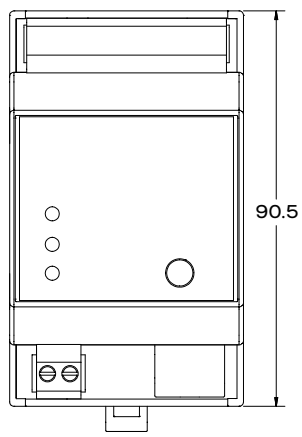

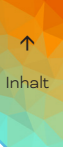

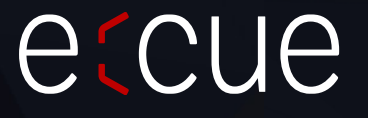

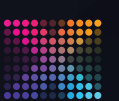

TRAXON | eccue

Bitte informieren Sie sich über die neuesten Aktualisierungen und Änderungen auf der Traxon-Webseite.

© 2025 TRAXON TECHNOLOGIES. ALLE RECHTE VORBEHALTEN.

www.traxon-ecue.com